1) EBYS üzerinden sıhhi izin talebinde bulunmak için öncelikle alttaki ekran alıntısında görüldüğü gibi başlat menüsü->evrak->izin talep->Sıhhi izin formu->ekle adımları izlenmelidir.

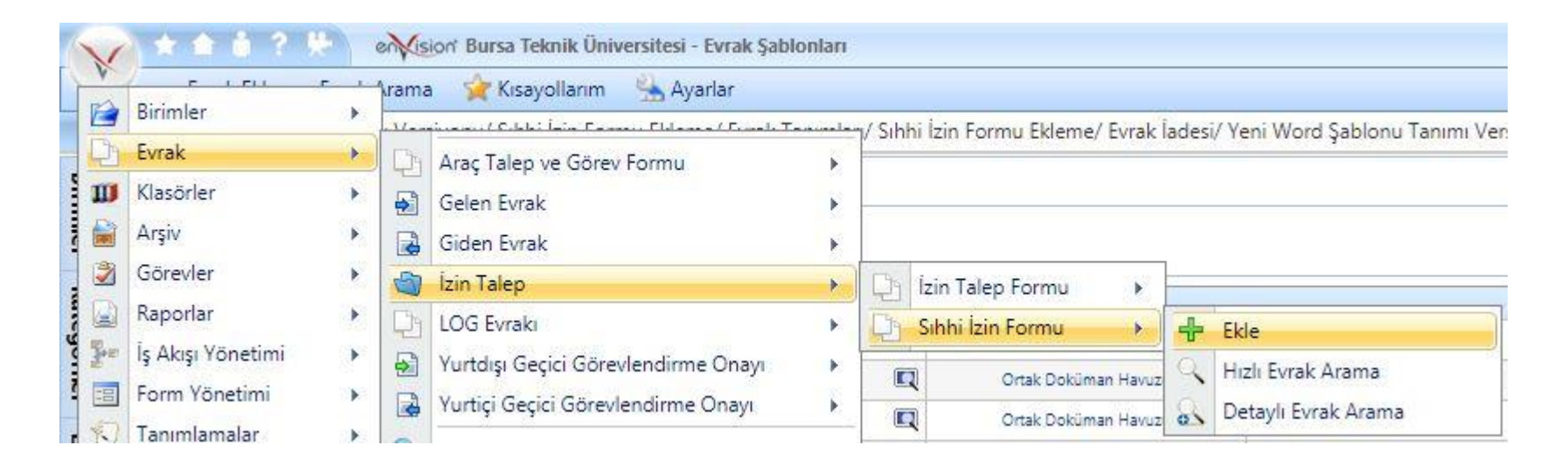

Sihhi izin talebinde bulunan kişinin (raporlu kişinin) ad soyad, rapor bilgileri, varsa vekalet durumu vb. bilgileri doldurulmalıdır. Gönderilen makam; birim veya kişi de olabilir.
"Ekler" alanına rapor eklenmelidir. Tüm bilgiler girildikten sonra "e-imza ile onaya sun" iş akışı başlatılmalıdır.

| Evrak Bilgileri         | Ekler                                                                                                    |                              |                                            |                       |        |                  |
|-------------------------|----------------------------------------------------------------------------------------------------|------------------------------|--------------------------------------------|-----------------------|--------|------------------|
| irim                    | Bilgi İşlem Daire Başkanlığı                                                                                   | ·*                           |                                            |                       |        |                  |
| osya Kodu               | 903.05.02.04 Yardımcı Hizmetlerle İlgili Faaliyetler • Personel Özlük İşleri • İzin İşleri • Sihhi • Klasör 04 |                              |                                            |                       |        |                  |
| onu                     |                                                                                                    |                              |                                            |                       |        |                  |
| ak Kurum/Birim Kodu     | 98176843 BAĞ. DEN. KUR. V                                                                                      | E KUR. • YŨK. KUR. BAŞ. • BU | IR. TEK. ÜNİ. REK. 💿 Bilgi İşlem Daire Baş | kanlığı               |        |                  |
| akın Gittiği Yer        | Kurum İçi                                                                                                    | - ×                          | Raporlu Kişinin Adı                        |                       |        |                  |
| Gönderilen Makan        | n                                                                                                    |                              | Soyadı                                     | 7                     |        |                  |
| Kayıtlı Plan ve Şabloni | lar                                                                                                    |                              | TC Kimlik No                               |                       |        |                  |
|                         |                                                                                                    |                              |                                            | 2                     |        |                  |
| oor turu                |                                                                                                    |                              | Kaporu Duzenieyen Sagin<br>Kuruluşu        | K                     |        |                  |
| oor Başlangıç Tarihi    | <b>=</b>                                                                                                    |                              | Rapor Bitiş Tarihi                         |                       |        |                  |
| oor Süresi (Gün)        |                                                                                                    |                              | Rapor Tarihi                               |                       |        |                  |
| por Numarası            |                                                                                                    |                              | Önceki Hastalık İzin                       |                       |        |                  |
| res                     |                                                                                                    |                              | Telefon                                    |                       |        |                  |
|                         |                                                                                                    |                              | Yerine Bakacağı Kişi                       |                       |        |                  |
|                         |                                                                                                    |                              | Yerine Bakacağı Kişi                       |                       |        |                  |
|                         |                                                                                                    |                              | Unvani                                     |                       |        |                  |
| raflayacak Kullanicilar |                                                                                                    |                              | Imzalayacak Kullanıcılar                   |                       |        | -                |
|                         |                                                                                                    |                              |                                            |                       |        |                  |
|                         |                                                                                                    |                              |                                            |                       |        |                  |
| -İmza ile Onaya Sun     |                                                                                                    |                              |                                            | Şablon Ön İzleme      | Vazgeç | Kaydet           |
| ) Şablonlar             | Kayıttan Sonra Benzer Evrak Gir                                                                                | Kayıttan Sonra Y             | eni Evrak Gir 🔲 Kayıttar                   | n Sonra Barkod Yazdır | Geç    | ici Kaydet 🖶 Not |